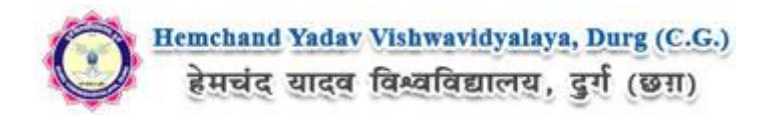

## Guidelines to fill up Student Marks Entry on Hemchand Yadav Vishwavidyalaya, Durg (C.G.) (Academic session 2018-2019)

What all do you need to complete the marks entry process for Hemchand Yadav Vishwavidyalaya, Durg (C.G.)? As an applicant you would need the '**College/Center User ID**' and '**Password**'.

# How to fill the marks on the Hemchand Yadav Vishwavidyalaya, Durg (C.G.) Application Portal (<u>https://durg.ucanapply.com</u>) for Online Process?

Please click on **"College/Center Login"** tab given on the home page of the Online Portal (<u>https://durg.ucanapply.com</u>). Screenshot as bellow.

| STUDENT<br>Cick here to Login Portal                                                                                                    | <b>î</b> | ADMINISTRATOR LOGIN                                                                                                    |                       | RESULT<br>Cick Here to See Result Details                                                                                            |  |
|----------------------------------------------------------------------------------------------------|----------|----------------------------------------------------------------------------------------------------|-----------------------|----------------------------------------------------------------------------------------------------|--|
| News<br>सत्र 2018-19 की प्रायोगिक परीक्षा के संबंध में और स्वातक एवं आकोत्तर के प्रायोगिक<br>रसिक्षी हेतु बड़ा। परीक्षनों की नियुक्ति के संबंध में   स्वय<br>Secult Notification (U.F.M) Supplementary Fam Dec. 2018 - B.Com,<br>35C, B.A., B.SC. (Home Science) सुख्या Read more<br>बुख परीक्षा (वार्षिक 2019 हेतु औरतातुन परीक्षा आवेदन फॉर्म अरने एवं जमा करने<br>ही तिथि में वुद्धि करने विषयक Read more |          | It is to Logar Ackness. It is the set of the set of th |                       | Technical Help Desk - 9713387094 /<br>9713387495 / 7225940167<br>Email Help Desk : onlinehelp@durguniversity.in<br>Time (11am - 5pm) |  |
|                                                                                                    | *        | Click here for C                                                                                                    | ollege / Center Login | Guidelines for Form Correction                                                                                                    |  |

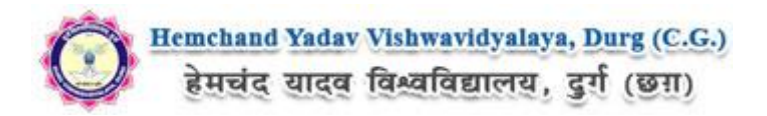

On clicking the 'College/Center Login' the login pop up will open. Fill the User Name and Password and click on Submit. Screenshot as bellow.

| ) हेमचंद यादव विश्वविद्यालय, दुर्ग (छग)                                                                                                    | College Login Portal                        | ×                 | EXAMINATION STSTE                                                                                                    |
|----------------------------------------------------------------------------------------------------|---------------------------------------------|-------------------|----------------------------------------------------------------------------------------------------|
|                                                                                                    | User Name Password*                         |                   | Enter User Name here                                                                                                    |
| I News                                                                                                    |                                             | Forget Password ? | HelpDesk Details                                                                                                    |
| सत्र 2018-19 की प्रायोगिक परीक्षा के संबंध में और स्नातक एवं स्नाव<br>प्रायोगिक यहीओं हितु बहा परीक्षकों की नियुक्ति के संबंध में   year<br>more<br>Result Notification: (U.F.M.) Supplementary Texam Dec. 20<br>Result Notification: (U.F.M.) Supplementary Texam Dec. 20<br>Result Notification: (U.F.M.) Supplementary Texam Dec. 20<br>Result Notification: (U.F.M.) Supplementary Texam Dec. 20<br>स्वर प्रति (त्या पिक) 2019 हेतु अंगिलायान्न परीक्षा आवेदन कार्म मर<br>करने की तिथि में वृद्धि करने विषयक Result more | गैसर क<br>g = 18<br>- 8.Com,<br>ने एवं जम्म | Submit Cancel     | Technical Help Desk - 9713387094 /<br>9713387495 / 7225940167<br>Email Help Desk : onlinehelp@durguniversity.in<br>Time (11am - 5pm)<br>Guidelines for Form Correction |
|                                                                                                    |                                             |                   |                                                                                                    |

### **Download Attendance Sheet**

After Login, you will get the Dashboard page, Now First Download the Attendance Sheet, to download the Attendance Sheet first click on **Report Section**, then the **Multiple Report** Tab shows, click on that. Screenshot as bellow.

| temchand Yaday Vishwavidy<br>हेमचंद यादव विश्वविद्याल | alaya, Durg (C.G.)<br>12. grf (STI)                                     | EXAMINATION SYSTEM 2018-2019 |
|-------------------------------------------------------|-------------------------------------------------------------------------|------------------------------|
| 🖶 Dashboard                                           | Dashboard                                                               | 🚔 Session 🗸 🔺 🔪              |
| 4 Change Password                                     | Part Even Artivity                                                      |                              |
| 🕞 Logout                                              | rost exam herrory                                                       |                              |
|                                                       | Confidential Section<br>Report Section<br>Click here the Report Section | STUDENT MARK                 |

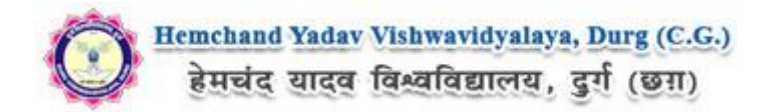

| Hemchand Yadav Vishwavidy<br>हेमचंद यादव विश्वविद्याल     | alaya, Durg (C.G.)<br>तथ, दुर्ग (छन्न)                       | EXAM          | INATION SYSTEM 2018-2019 |
|-----------------------------------------------------------|--------------------------------------------------------------|---------------|--------------------------|
| 🖨 Dashboard                                               | Dashboard                                                    | 🛗 Session 🗸 💄 |                          |
| <ul> <li>Q. Change Pessword</li> <li>De Logout</li> </ul> | Post Exam Activity<br>Confidential Section<br>Report Section | Click here fo | r Multiple Report        |
|                                                           |                                                              |               |                          |

After Click on '**Multiple Report**' tab the Panel will open, Now fill all required fields and click on "**Get Report**" button. The Attendance Sheet will Download, Here you can see the Attendance Sheet.Screenshot as bellow.

| Bemchand Yadav Vishwavidyal<br>हेमचंद यादव विश्वविद्यालय | aya, Durg (C.G.)<br>य, दुर्ग (छन)                                                   |                                     |                                           |               | EXAMINATION SYST     | EM 2018-2019 |
|----------------------------------------------------------|-------------------------------------------------------------------------------------|-------------------------------------|-------------------------------------------|---------------|----------------------|--------------|
| 希 Dashboard                                              | A Dashboard / Multiple Report                                                       |                                     | f                                         | 🏥 Session 🗸 🔺 |                      | ) ~          |
| ♣ Change Password                                        | Multiple Report                                                                     |                                     |                                           |               |                      |              |
| 🗭 Logout                                                 | Report Type                                                                         | Select Repor                        | π                                         | Select Report | t Type               |              |
|                                                          | Attendance_Sheet                                                                    | Attendance                          | e_Sheet *                                 | PDF           | For Institute Code * |              |
|                                                          | PRACTICAL                                                                           |                                     | First Year (1st Year) 💌                   |               | 10                   | •            |
|                                                          | For COURSETYPE *                                                                    |                                     | For Course Name * (B.A)-Bachelor of Arts  |               | For *                | •            |
| Fill all mandatory details                               | Get Attendance Sheet Please wait until current record is generated. H Click here to | lave patience, c<br>D <b>downlo</b> | don't press Get Report Button repeatedly. |               |                      |              |
|                                                          |                                                                                     |                                     |                                           |               |                      |              |

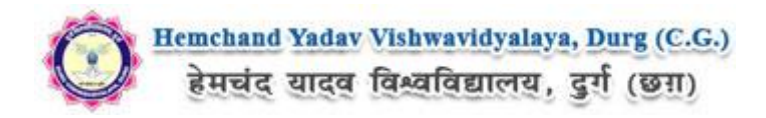

#### **Download Foil list**

Now again we have to download the Foil list, to download the Foil list Select the Foil details in the same panel "**Multiple Report**" page and fill all mandatory details then click on "**Get Report**". The Foil list will Download, Here you can see the Foil list. Screenshot as bellow.

| Etraic alga alga alga alga alga alga alga alg | laya, Durg (C.G.)<br>य. दुर्ग (छग) 🗮                                   |                             |                                           |              | EXAMINATION SYSTEM   | 2018-2019 |
|-----------------------------------------------|------------------------------------------------------------------------|-----------------------------|-------------------------------------------|--------------|----------------------|-----------|
| 🖶 Dashboard                                   | প Dashboard / Multiple Report                                          |                             | 🛗 Se                                      | ssion 🗸 🔺    |                      | ~         |
| ♣ Change Password                             | Multiple Report                                                        |                             |                                           |              |                      |           |
| 🕞 Logout                                      | Report Type                                                            | Select Report               |                                           | Select Repor | t Type               |           |
| 3                                             | Foil                                                                   | Foil                        | *                                         | PDF          | *                    |           |
|                                               | For Paper Type *                                                       |                             | For Sem Code *                            |              | For Institute Code * |           |
|                                               | PRACTICAL                                                              | •                           | First Year ( 1st Year)                    | •            | 1(                   | •         |
|                                               | For COURSETYPE *                                                       |                             | For Course Name *                         |              | For *                |           |
| ¥                                             | UG 👻                                                                   |                             | (B.A)-Bachelor of Arts                    | •            | REGULAR              | *         |
| Fill All the mandatory details                | Get Fall. Please wait but surrent report is generated. H Click here to | lave patience, o<br>downloa | don't press Get Report Button repeatedly. |              |                      |           |
|                                               |                                                                        |                             |                                           |              |                      |           |

#### **Student Marks Entry**

Now for **student's marks** entry click on Dashboard button at the left menu, as screenshot bellow.

| Hemchand Yadav Vishwavidya<br>हेमचंद यादव विश्वविद्याल | laya, Durg (C.G.)<br>य, दुर्ग (छग्र) 🗮                       |                  |                                           |              | EXAMINATION SYSTEM 2018-2019 |
|--------------------------------------------------------|--------------------------------------------------------------|------------------|-------------------------------------------|--------------|------------------------------|
| 🖶 Dashboard                                            | 👚 Dashboard / Multiple Report                                |                  | ∰ Se                                      | ession 🗸 🔺   | Y                            |
| Change Password                                        | Multiple Report                                              |                  |                                           |              |                              |
|                                                        | Report Type<br>ROLL_LIST *                                   | Select Report    | t v                                       | Select Repor | τ Type<br>*                  |
| Click here for<br>Dashboard                            | For Sem Code *<br>First Year ( 1st Year)                     | •                | For Institute Code *                      | •            | For COURSETYPE +             |
|                                                        | For Course Name * Bachelor of Commerce ( B.Com)              |                  | For EXAMTYPE * REGULAR                    |              |                              |
|                                                        | Get ROLL_LIST Please wait until current report is generated. | Have patience, o | don't press Get Report Button repeatedly. |              |                              |
|                                                        |                                                              | nove ponence, e  |                                           |              |                              |
|                                                        |                                                              |                  |                                           |              |                              |
|                                                        |                                                              |                  |                                           |              |                              |

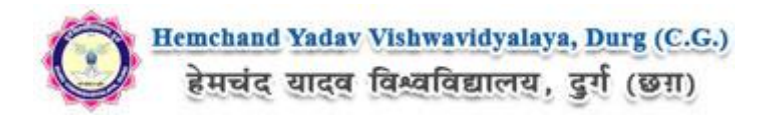

Now click on 'Student Marks Entry' button, then the Add Marks - Form will appear, The Screenshot is as bellow.

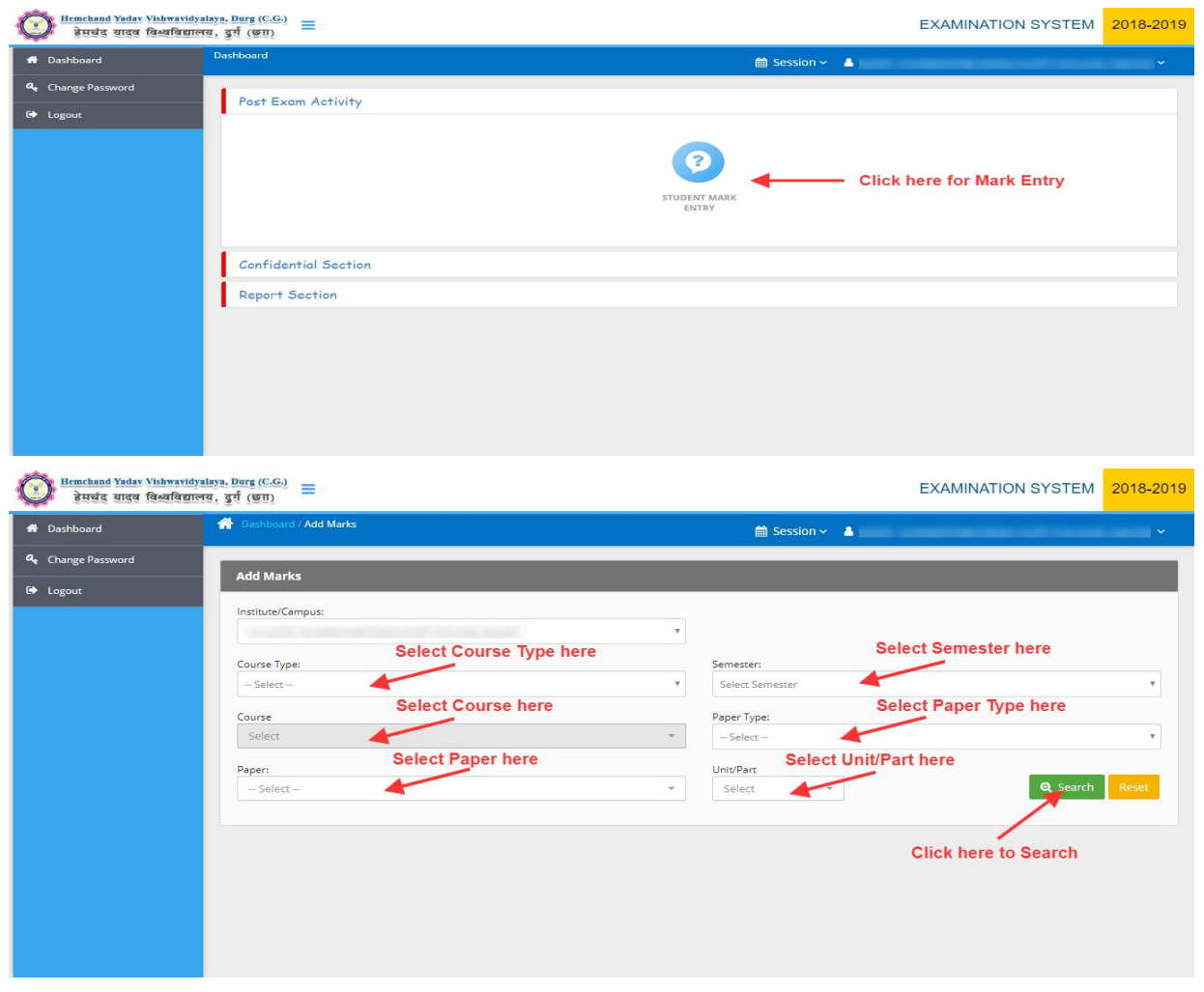

Fill all the mandatory details and click on 'Search' button, the Marks Entry Panel will appear. the Screenshot is as bellow.

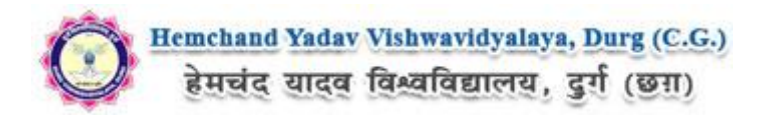

| temchand Yadav Vishwavidyala<br>हेमचंद यादव विश्वविद्यालय | ya, Durg (C.G.)<br>, 夏村 (密羽)                                                                |                                                           |                                                           |                                                                                | EXAMINATION SYSTEM                             | 2018-2019     |
|-----------------------------------------------------------|---------------------------------------------------------------------------------------------|-----------------------------------------------------------|-----------------------------------------------------------|--------------------------------------------------------------------------------|------------------------------------------------|---------------|
| 希 Dashboard                                               | 🐥 Dashboard / Add Marks                                                                     |                                                           |                                                           | 🛗 Session 🗸 💄                                                                  |                                                | ¥             |
| ♣ Change Password                                         | Add Marks                                                                                   |                                                           |                                                           |                                                                                |                                                |               |
| G Logout                                                  | Institute/Campus:<br>Course Type:<br>UG<br>Course<br>Bachelor of Science ( B.Sc )<br>Paper: |                                                           | V<br>First<br>Pape<br>PR<br>Unit                          |                                                                                |                                                |               |
|                                                           | Physics ( 180) - CD-2643,CD-2644                                                            | -                                                         | . (2)                                                     | PHYSICS PRACT *                                                                | <b>Q</b> Search                                | Reset         |
|                                                           | Course Title: PHYSICS PRACTICAL (180)                                                       |                                                           |                                                           |                                                                                | showing 1 to 50 out                            | of 165 result |
|                                                           | Marks Entry Fanel                                                                           |                                                           | « 1 2 3                                                   | 4 >                                                                            |                                                |               |
|                                                           | Roll/Enrollment Number Marks<br>Obtained                                                    | Absent                                                    | UFM Other R                                               | emarks Max<br>Marks                                                            |                                                |               |
| Enter Mark                                                | - KISHAN LAL                                                                                | Absent                                                    | UFM Select                                                | - • 50                                                                         |                                                |               |
| For Absent Student Ch                                     |                                                                                             | Absent                                                    | UFM Select                                                | <b>v</b> 50                                                                    |                                                |               |
| For USU On the total                                      | - PREETI                                                                                    | Absent                                                    | UFM Select                                                | - • 50                                                                         |                                                |               |
| For UFM Student Che                                       | - SHALU                                                                                     | Absent                                                    | UFM Select                                                | - • 50                                                                         |                                                |               |
|                                                           | - Varun Dhankar                                                                             | Absent                                                    | UFM Select                                                | - • 50                                                                         |                                                |               |
|                                                           | - TAMRADHWAJ DEWANGAN                                                                       | Absent                                                    | UFM - Select                                              | • 50                                                                           |                                                |               |
|                                                           | - JITENDRA KUMAR                                                                            | Absent                                                    | UFM - Select                                              | - • 50                                                                         |                                                |               |
|                                                           | - NIKHIL KUMAR SAHU                                                                         | Absent                                                    | UFM - Select                                              | • 50                                                                           |                                                |               |
|                                                           | - TAMESHWARI                                                                                | Absent                                                    | UFM Select                                                | • 50                                                                           |                                                |               |
|                                                           |                                                                                             |                                                           | « 1 2 3                                                   | 4 »                                                                            |                                                |               |
|                                                           | Final Submit & Lock<br>When you enter<br>If you click on Submit &                           | r Marks or change anyt<br>Lock button <u>It will lock</u> | hing from textbox/ checkbo<br>all data that you have ente | ox/ drop down list, <b>record is save</b><br>red and you will not be allowed t | d automatically.<br>o change anything further. |               |
|                                                           |                                                                                             |                                                           | Click                                                     | chere to Submit & L                                                            | .ock                                           |               |

Now Fill all student wise details. Enter Marks in the **Marks Obtained** box or check tick for absent student or check tick UFM students as shown in above screenshot. After complete marks entry click on **Submit & Lock** button at the bottom of the form.

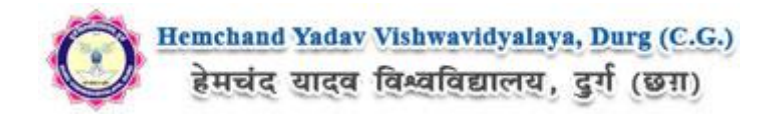

#### **Download Counter Foil list**

Now to download the **Counter Foil List** click on **Dashboard** button at the left menu, as screenshot bellow.

| temchand Yadav Vishwavidya हेमचंद यादव विश्वविद्याल | laya, Durg (C.G.)<br>य, दुर्ग (छग)                             |                  |                                       |      |              | EXAMINATION SYSTEM | 1 2018-2019 |
|-----------------------------------------------------|----------------------------------------------------------------|------------------|---------------------------------------|------|--------------|--------------------|-------------|
| 🖶 Dashboard                                         | A Dashboard / Multiple Report                                  |                  |                                       | 🛗 Se | ssion 🗸 🔒    |                    | ×           |
| Change Password                                     | Multiple Report                                                |                  |                                       |      |              |                    |             |
|                                                     | Report Type<br>ROLL_LIST *                                     | Select Report    |                                       | Ŧ    | Select Repor | t Type             |             |
| Click here for<br>Dashboard                         | For Sem Code *<br>First Year (1st Year)                        | •                | For Institute Code *                  |      | •            | For COURSETYPE *   | •           |
|                                                     | For Course Name *<br>Bachelor of Commerce ( B.Com)             | •                | For EXAMTYPE * REGULAR                |      | •            |                    |             |
|                                                     | Get ROLL_LIST Please wait until current report is generated. H | Have patience, d | on't press Get Report Button repeated | ly.  |              |                    |             |
|                                                     |                                                                |                  |                                       |      |              |                    |             |
|                                                     |                                                                |                  |                                       |      |              |                    |             |
|                                                     |                                                                |                  |                                       |      |              |                    | -           |

Now click on Report Section, then the **Multiple Report** Tab shows, click on that. Screenshot as bellow.

| temchand Yadav Vishwavidya हेमचंद यादव विश्वविद्याल | laya. Durg (C.G.) =                    |                       | EXAMIN | ATION SYSTEM | 2018-2019 |
|-----------------------------------------------------|----------------------------------------|-----------------------|--------|--------------|-----------|
| 🖷 Dashboard                                         | Dashboard                              | 🛗 Session 🗸           | -      | -            | ~         |
| 4 Change Password                                   | Part Exam Artivity                     |                       |        |              |           |
| 🗭 Logout                                            | rost exam Activity                     |                       |        |              |           |
|                                                     | Confidential Section<br>Report Section | STUDENT MARK<br>ENTRY |        |              |           |
|                                                     | Click here the Report Section          |                       |        |              |           |
|                                                     |                                        |                       |        |              |           |

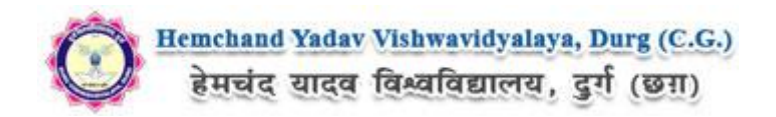

| emechand Yadav Vishwavidy<br>हेमचंद यादव विश्वविद्याल | alaya, Durg (C.G.)<br>स्व., दुर्ग (छग) |                 | EXAMINATION SYSTEM                                 | 2018-2019 |
|-------------------------------------------------------|----------------------------------------|-----------------|----------------------------------------------------|-----------|
| 🖶 Dashboard                                           | Dashboard                              | 🛗 Session 🗸     | -                                                  | ~         |
| a Change Password                                     | Part Evan Artivity                     |                 |                                                    |           |
| G → Logout                                            | Confidential Section<br>Report Section |                 |                                                    |           |
|                                                       |                                        | MULTIPLE REPORT | <ul> <li>Click here for Multiple Report</li> </ul> |           |
|                                                       |                                        |                 |                                                    |           |

After Click on '**Multiple Report**' tab the Panel will open, Now fill all required fields (select counter foil)and click on "**Get Report**" button. The **Counter Foil List** will Download, Here you can see the **Counter Foil List**.Screenshot as bellow.

| Hemchand Yadav Vishwavidyal<br>हेमचंद यादव विश्वविद्याल | aya, Durg (C.G.)<br>g, दुर्ग (GN)                                                    |                                                         |               | EXAMINATION SYSTEM   | 2018-2019   |  |
|---------------------------------------------------------|--------------------------------------------------------------------------------------|---------------------------------------------------------|---------------|----------------------|-------------|--|
| 🕈 Dashboard                                             | A Dashboard / Multiple Report                                                        |                                                         | 🛗 Session 🗸 💄 | the summer set in a  | · · · · · · |  |
| 4 Change Password                                       | Multiple Report                                                                      |                                                         |               |                      |             |  |
| Logout                                                  | Report Type                                                                          | Select Report Select Counter Foil                       | Select Report | t Type               |             |  |
|                                                         | Foil                                                                                 | Counter_Foil                                            | ▼ PDF         | Ŧ                    |             |  |
|                                                         | For Paper Type *                                                                     | For Sem Code *                                          |               | For Institute Code * |             |  |
|                                                         | PRACTICAL                                                                            | <ul> <li>First Year (1st Year)</li> </ul>               | •             | 10 -                 |             |  |
|                                                         | For COURSETYPE *                                                                     | For Course Name *                                       |               | For *                |             |  |
| Fill All the mandatory                                  | UG                                                                                   | <ul> <li>(B.A)-Bachelor of Arts</li> </ul>              | -             | REGULAR              | *           |  |
| Fill All the mandatory<br>Details                       | Get Cour, Foil Please wait until current report is generated. H     Click hare to do | ave patience, don't press Get Report Button repeatedly. |               |                      |             |  |

Online Support Services Hemchand Yadav Vishwavidyalaya, Durg (C.G.) Admission Portal